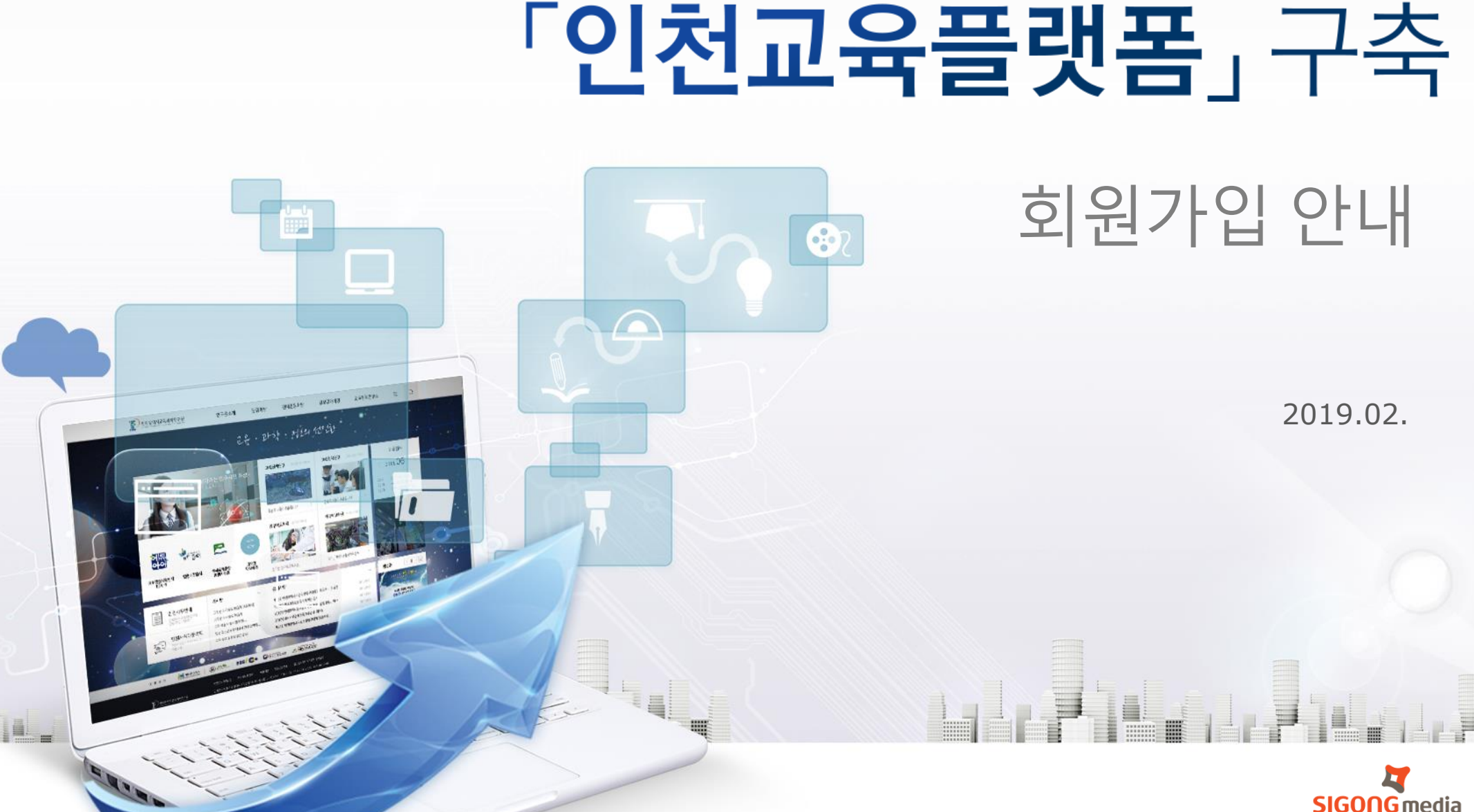

미래지향적 교실수업개선 지원을 위한

INCHEON EDUCATION SCIENCE RESEARCH INSTITUTE

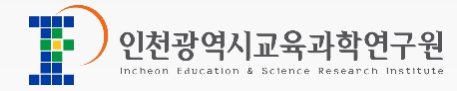

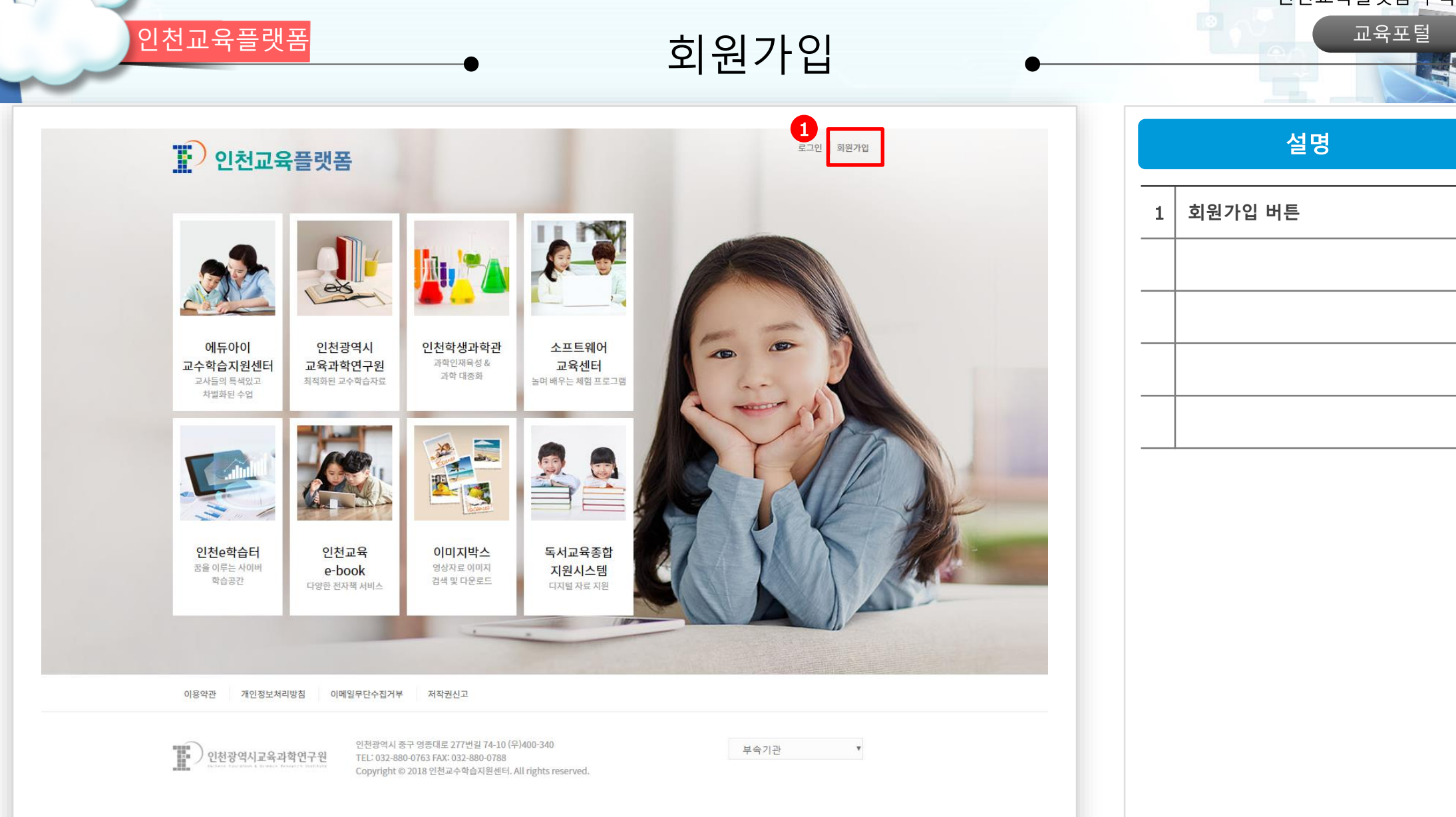

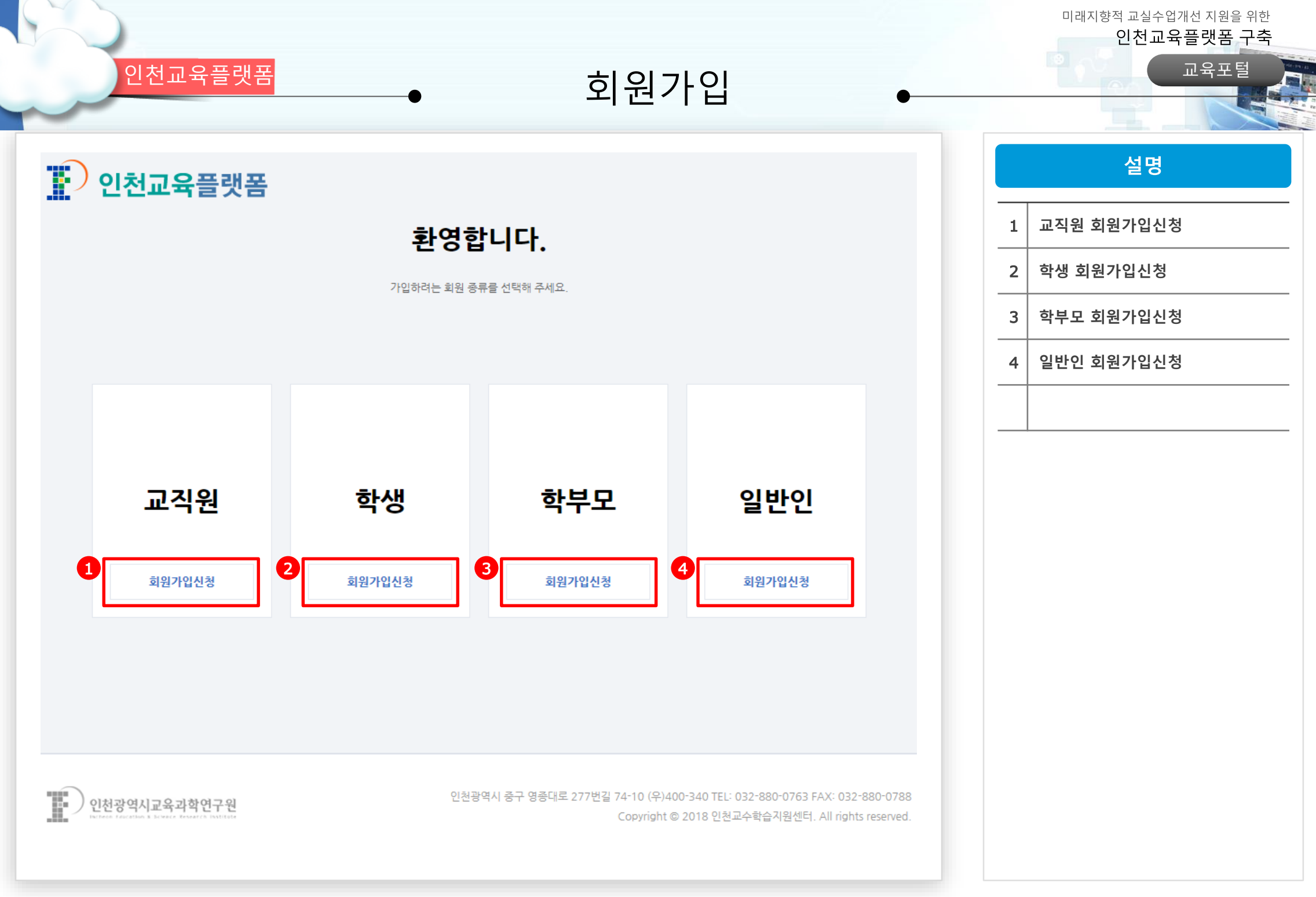

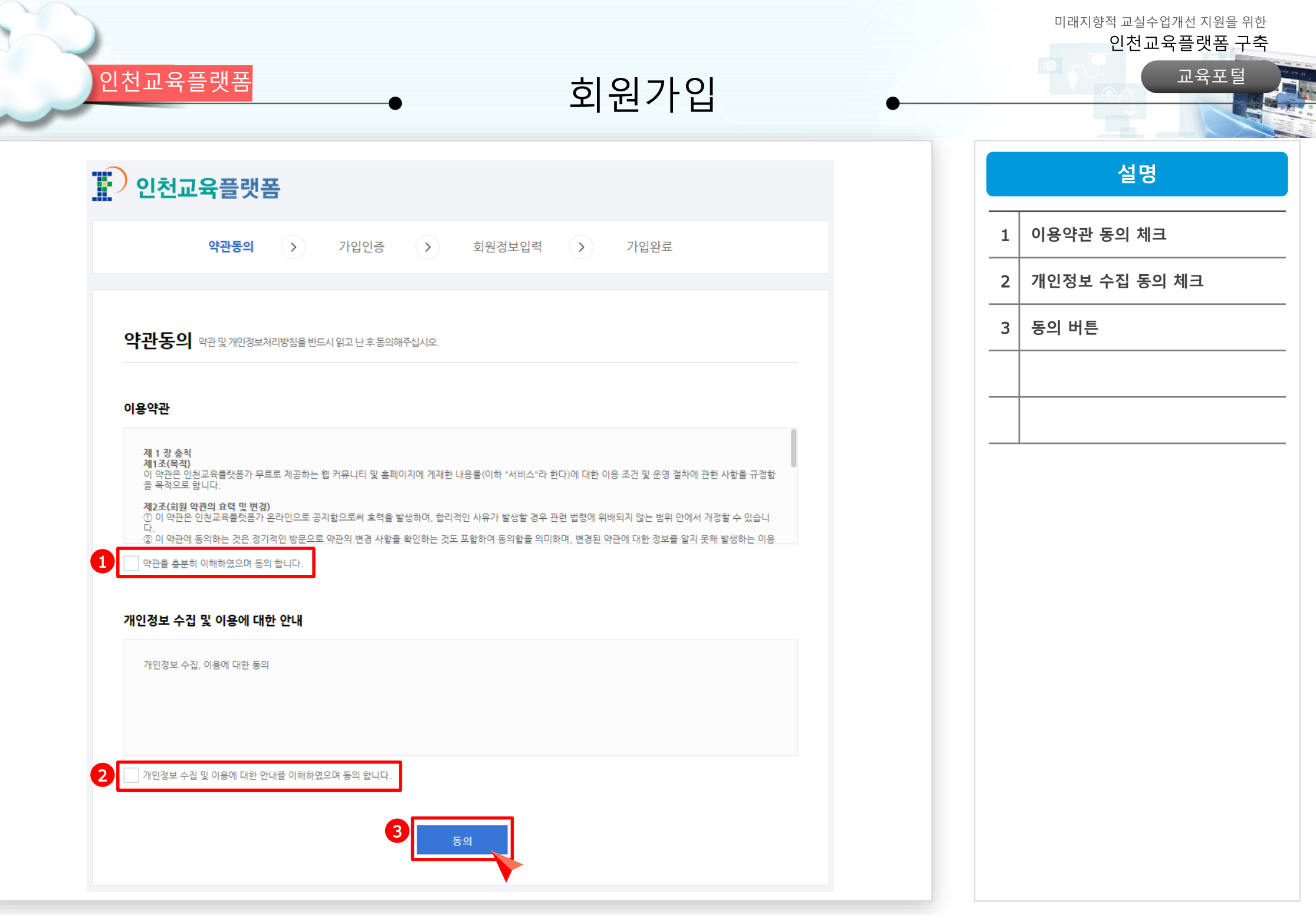

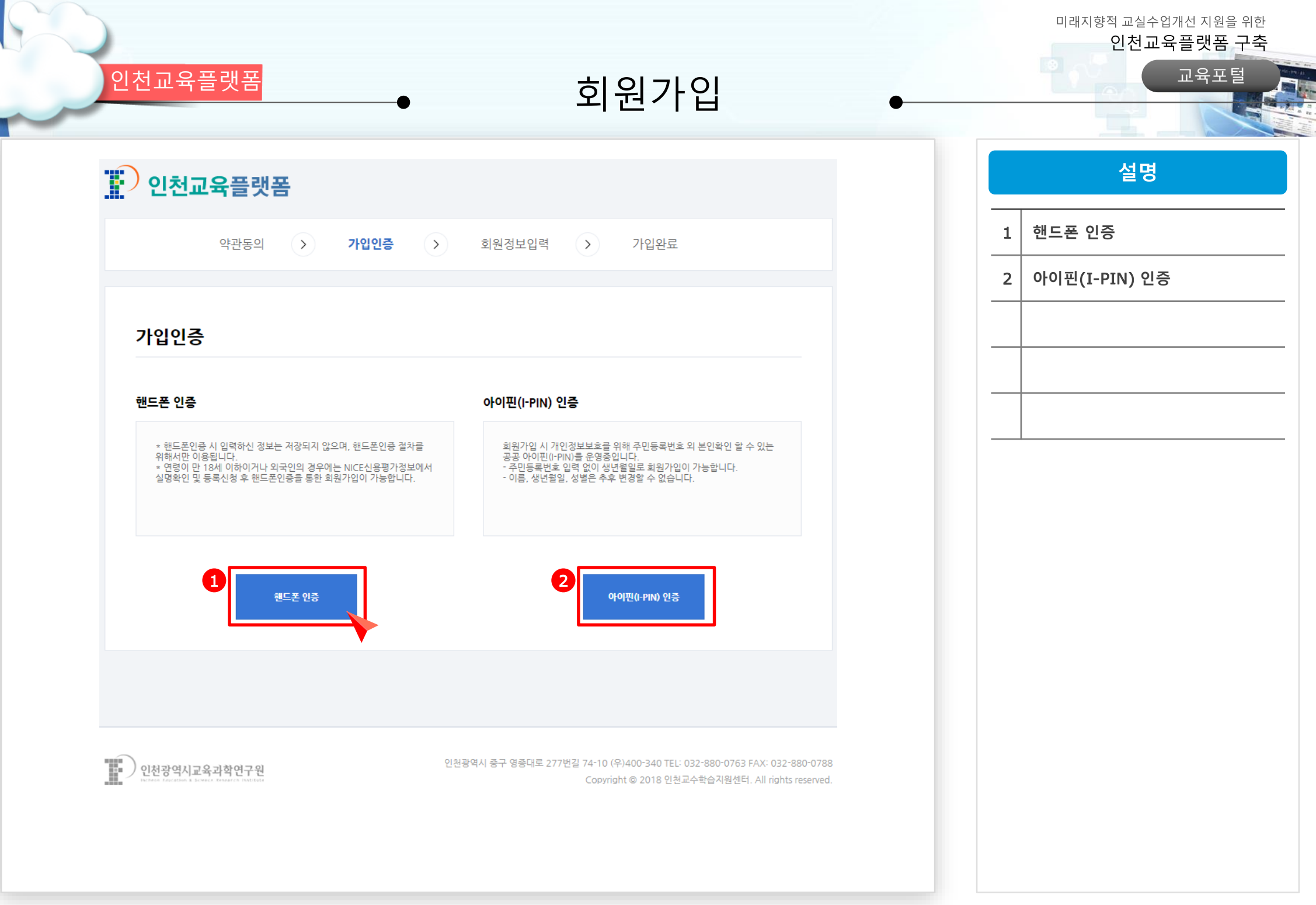

교육포털

인천교육플랫폼

회원가입

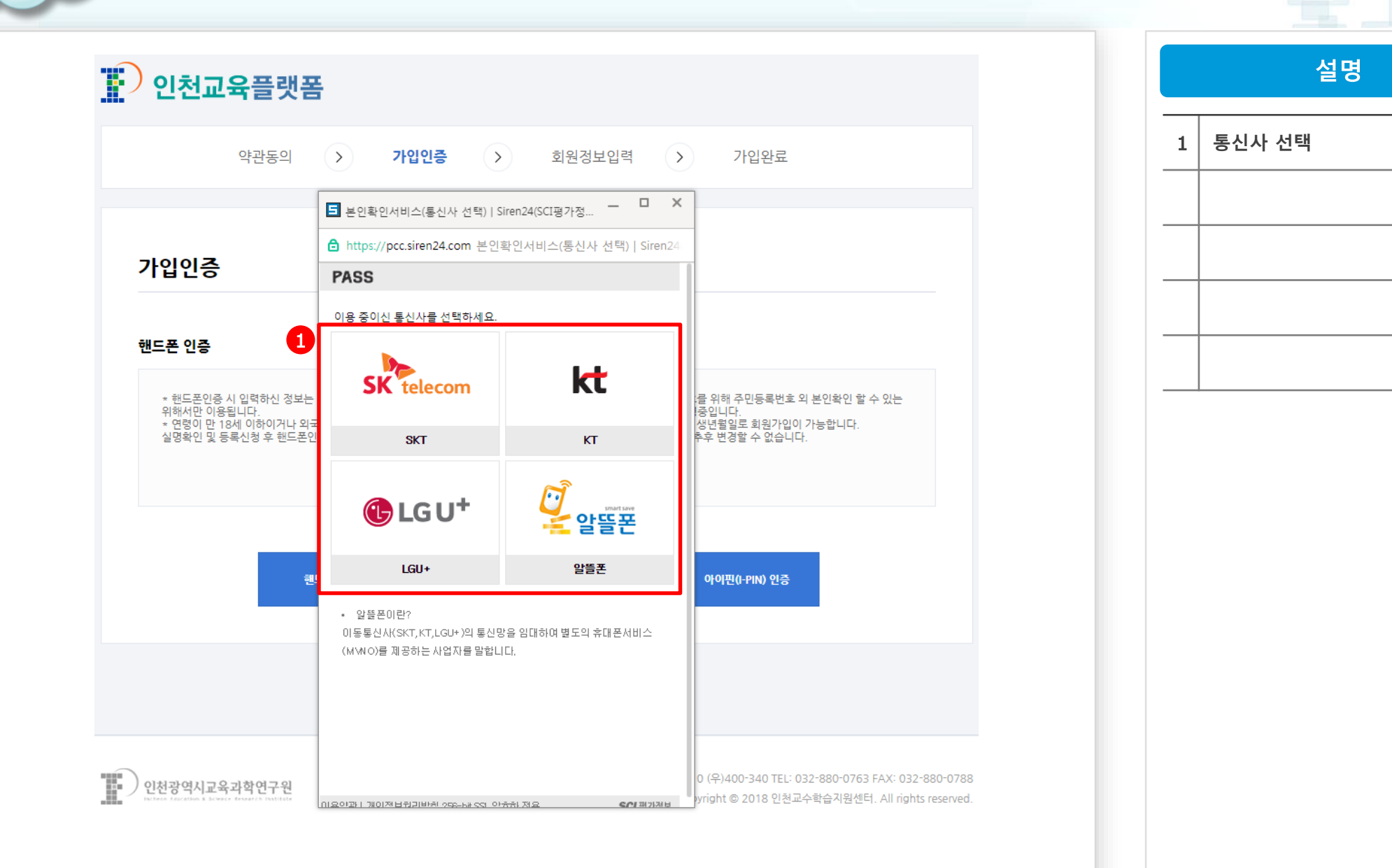

교육포털

인천교육플랫폼

회원가입

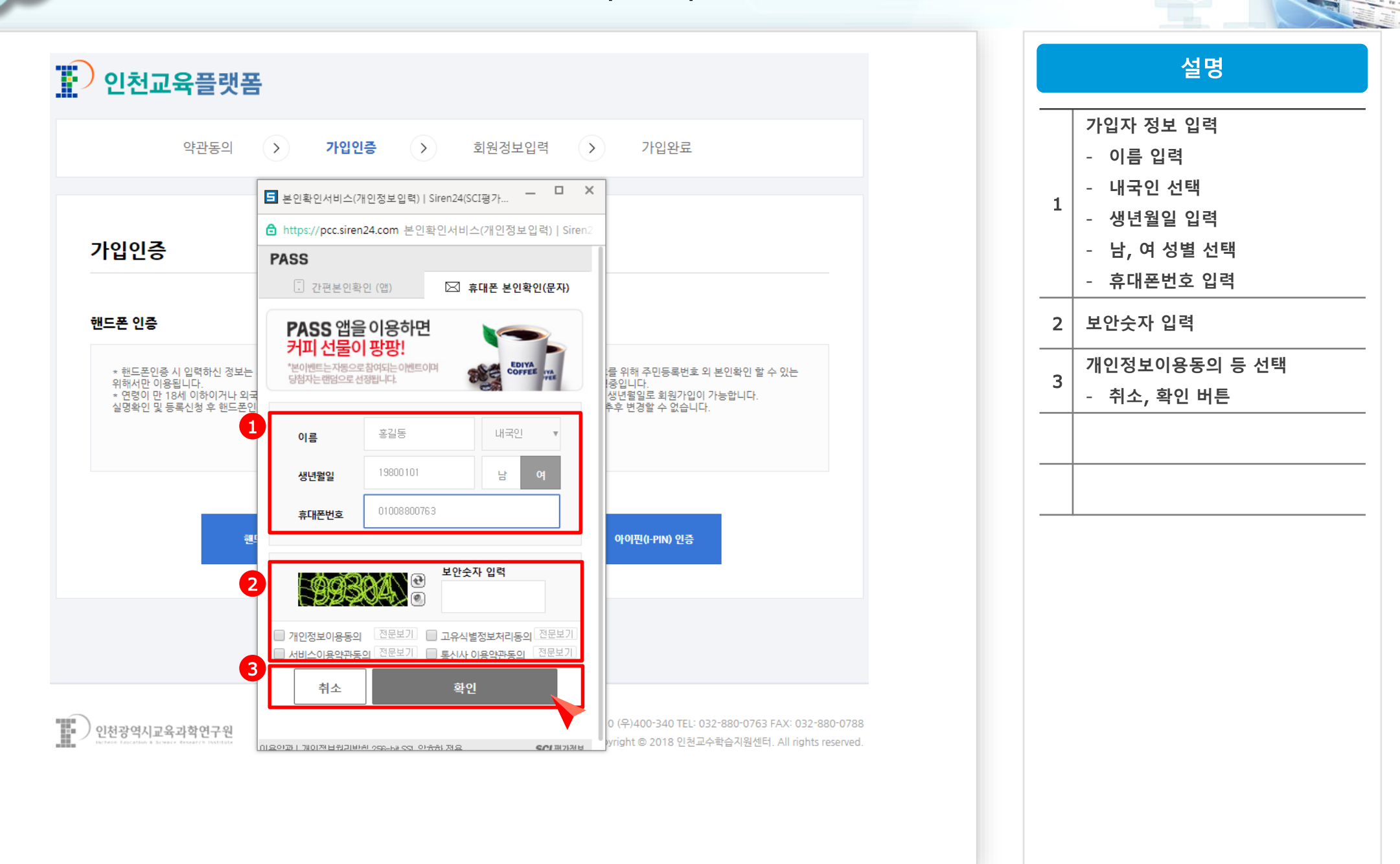

교육포털

인천교육플랫폼

회원가입

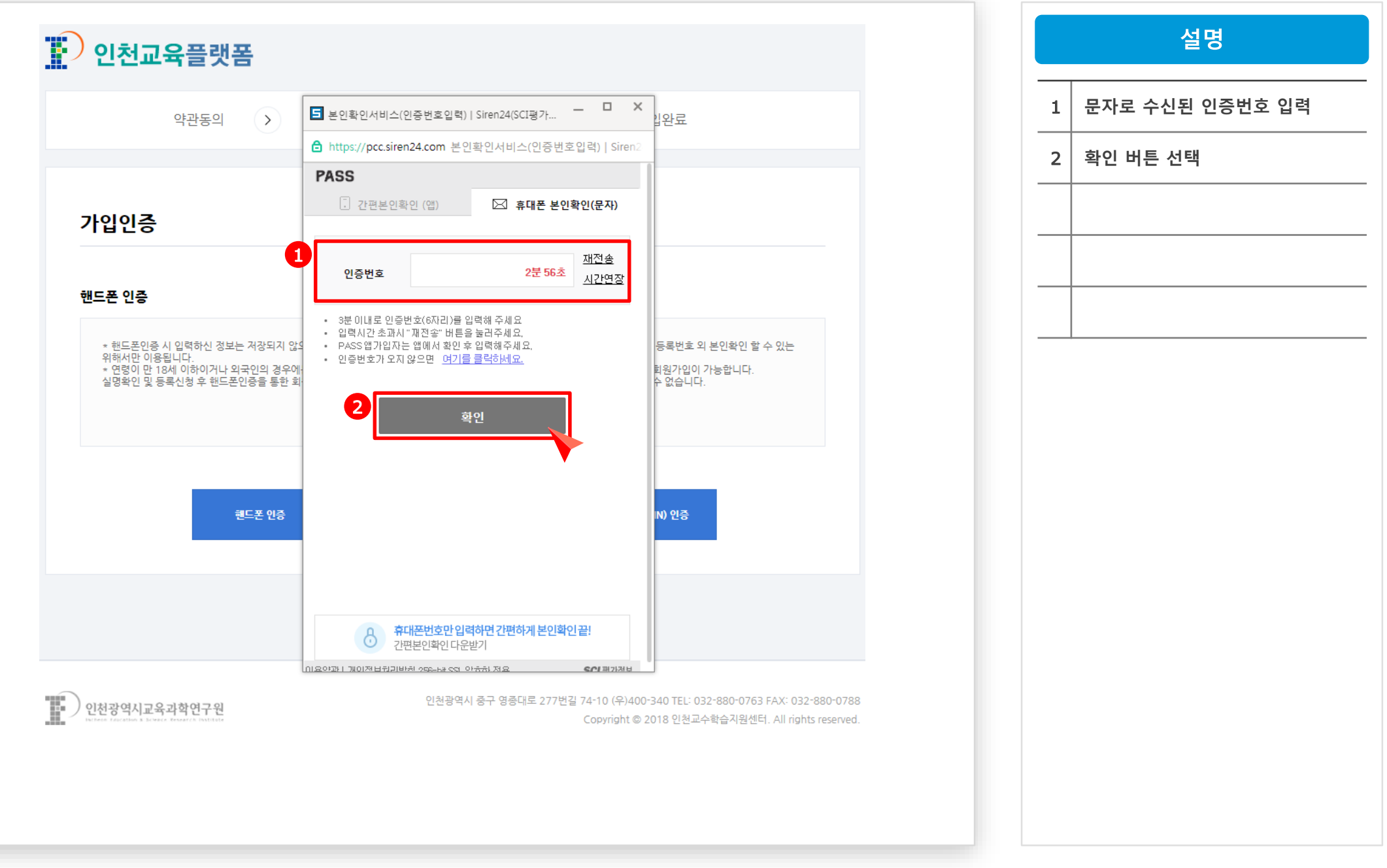

| 이처과여지                  |
|------------------------|
| 민만경 국가파                |
| Incheon Education & Sc |

인천교육플랫폼

| D | 인천교       | 육플랫폼 | Ŧ                      |                     |               |         |       |               |         |  |
|---|-----------|------|------------------------|---------------------|---------------|---------|-------|---------------|---------|--|
|   |           | 약관동의 | $\rightarrow$          | 가입인증                | $\rightarrow$ | 회원정보    | 보입력   | $\rightarrow$ | 가입완료    |  |
|   |           |      |                        |                     |               |         |       |               |         |  |
| ż | 회원정보입     | 입력   |                        |                     |               |         |       |               |         |  |
|   | 이름        |      | 홍길동                    |                     |               |         |       |               |         |  |
|   | 생년월일/성별   |      | 1980년 01월              | 월 01일(여)            |               |         |       |               |         |  |
|   | 아이디 *     | 1    |                        |                     | 중복획           | l인      |       |               |         |  |
|   | 프로필사진     |      |                        |                     |               |         | 파일선텍  | ť             |         |  |
|   | 비밀번호 *    | 2    |                        |                     |               |         |       |               |         |  |
|   | 비밀번호 확인 🕯 | 3    |                        |                     |               |         |       |               |         |  |
|   | 휴대전화번호 *  | 4    | 010 🔻 0880             | 0763                |               |         |       |               |         |  |
|   | 이메일 주소 *  | 5    |                        |                     | @ 직접입         | 력       | •     |               |         |  |
|   | 소속학교 *    | 6    | 초등학교                   | ▼ 학교선틱              | ŧ(267)        | •       |       |               |         |  |
|   | 담임유무 *    | 7    | <ul> <li>당임</li> </ul> | () 담                | 임 아님          | 01.24   |       | н             |         |  |
|   |           |      | 년도선택▼ 즉                | 확년선택▼ 빈             | ·선택▼ 직접       | 입력      |       | 만             |         |  |
|   | 교과전담여부 *  | 8    | ○ 전담                   | <ul><li>전</li></ul> | 담 아님          |         |       |               |         |  |
|   |           |      | ✔ 에듀아이                 | ✓ 인                 | 천SW교육지원       | 센터 소프트콘 | ✔ 인천교 | 육과학연구원        | ✔ 학생과학관 |  |
|   |           |      |                        | 9                   |               | 완료      |       |               |         |  |

회원가입

| 1 | 아이디 입력 후 중복확인 체크     |
|---|----------------------|
|   | 영문+숫자 조합은 10~20자     |
| 2 | 영문+숫자+특수문자 조합은 8~20자 |
| _ | 순차적인 숫자 4개 이상 사용안됨   |
|   | 반복되는 숫자 4개 이상 사용안됨   |
| 3 | 비밀번호 확인              |
| 4 | 전화번호 입력              |
| 5 | 이메일 입력               |
| 6 | 초/중/고 선택 후 학교 선택     |
| _ | 담임 여부 선택             |
|   | 년도/학년/반 선택           |
|   | 전담여부 선택              |
| 8 | 계정을 활성화할 사이트 선택      |
|   | 기본셋팅은 모두 선택됨         |
| 9 | 기입 내용 저장             |

미래지향적 교실수업개선 지원을 위한 인천교육플랫폼 구축

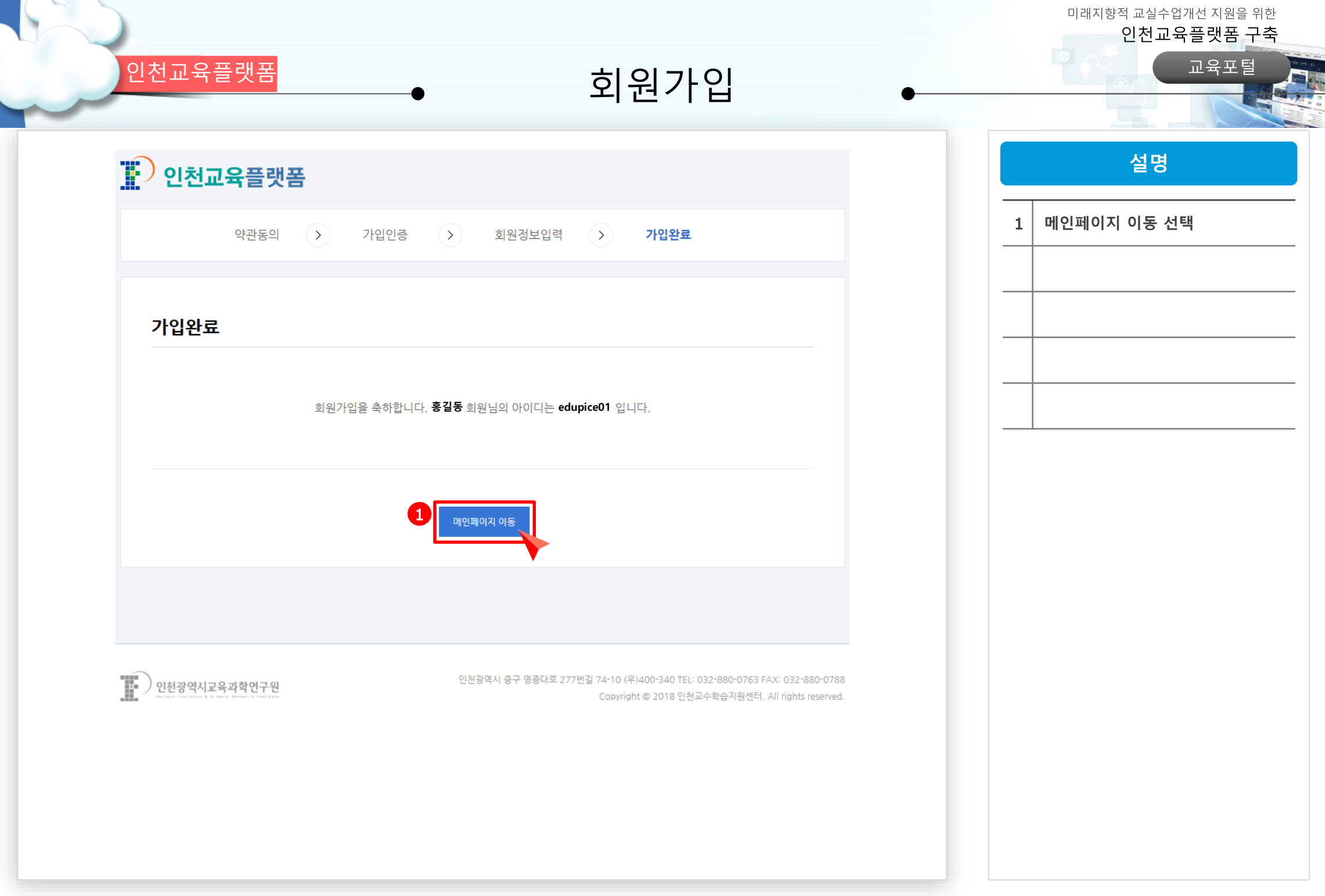

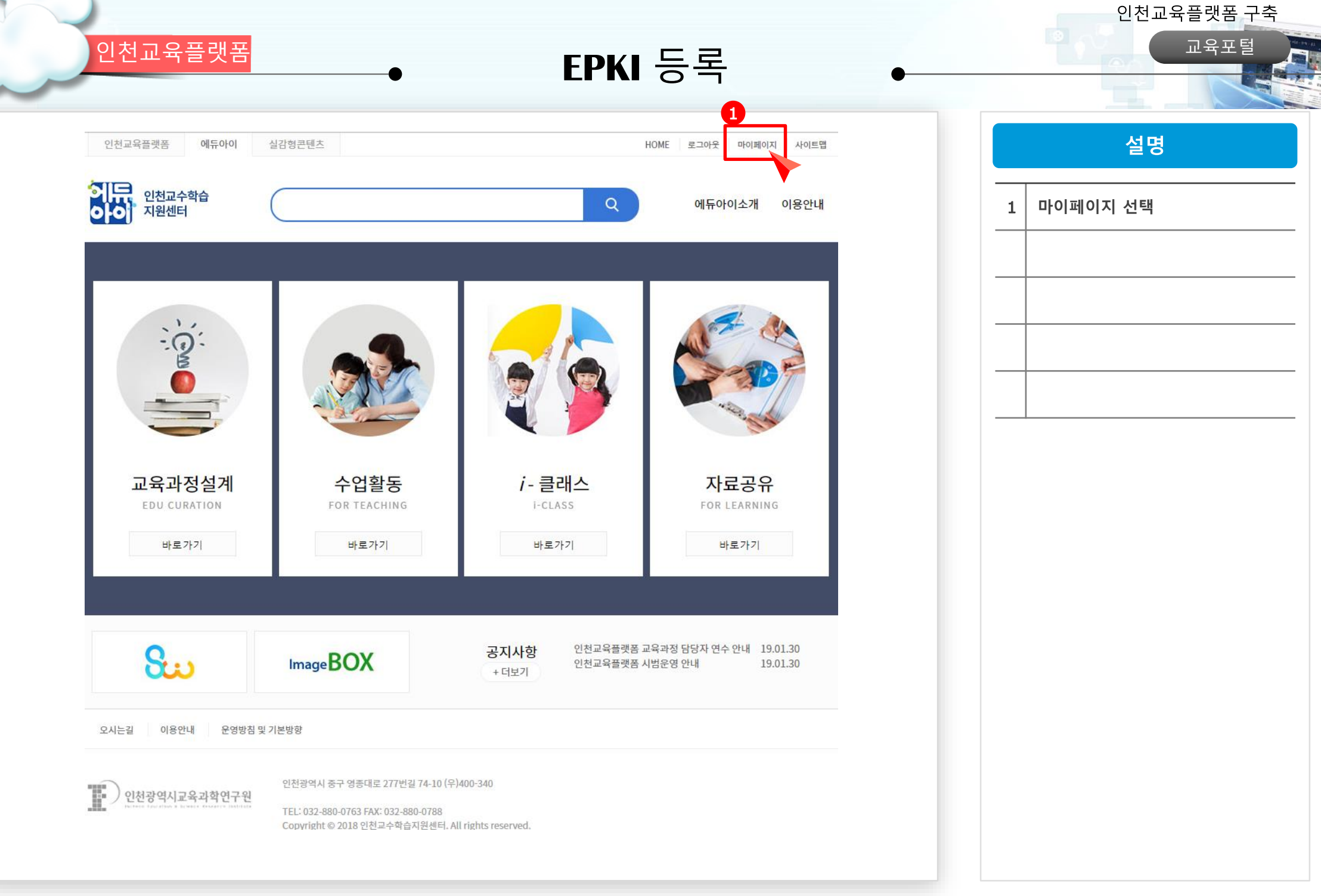

미래지향적 교실수업개선 지원을 위한

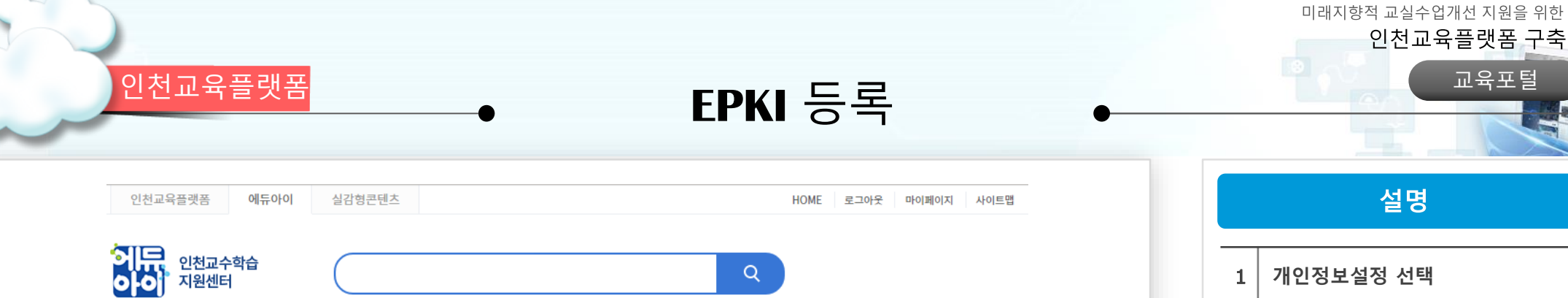

쪽지함

알림장

· 해당 데이터가 없습니다.

· 해당 데이터가 없습니다.

+ 더보기

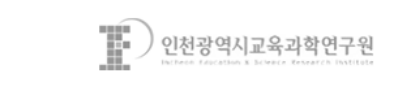

마이페이지

홍길동 <mark>선생님</mark>

테스트학교1

개인정보설정

내문서함

내수집자료

관심분야설정

오시는길 이용안내 운영방침 및 기본방향

마이페이지

뉴스피드

해당 데이터가 없습니다.

인천광역시 중구 영종대로 277번길 74-10 (우)400-340

Copyright © 2018 인천교수학습지원센터. All rights reserved.

TEL: 032-880-0763 FAX: 032-880-0788

인천광역시교육과학연구원

EPKI 등록

| <u>ନ</u> ଗ | 천교육플랫폼                |                 |      |       |
|------------|-----------------------|-----------------|------|-------|
|            | 회원정보변경                | 비밀번호변경          | 회원탈퇴 | 인증서등록 |
|            |                       |                 |      |       |
|            | <b>인증서 등록</b> 본인확인을 약 | 위해 비밀번호를 입력해주세요 |      |       |
|            | 아이디                   | edu*****        |      |       |
|            | 비밀번호                  | 1               |      |       |
|            |                       | <b>2</b> 확인     |      |       |
|            |                       |                 |      |       |

인천광역시교육과학연구원

인천교육플랫폼

인천광역시 중구 영종대로 277번길 74-10 (우)400-340 TEL: 032-880-0763 FAX: 032-880-0788 Copyright © 2018 인천교수학습지원센터. All rights reserved.

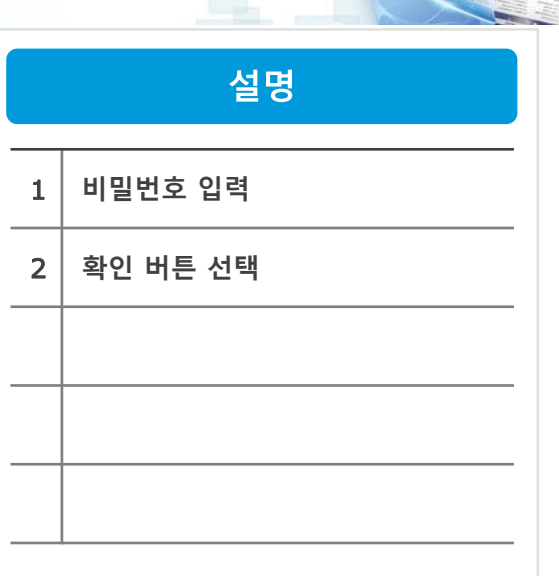

미래지향적 교실수업개선 지원을 위한

인천교육플랫폼 구축

교육포털

교육포털

## EPKI 등록

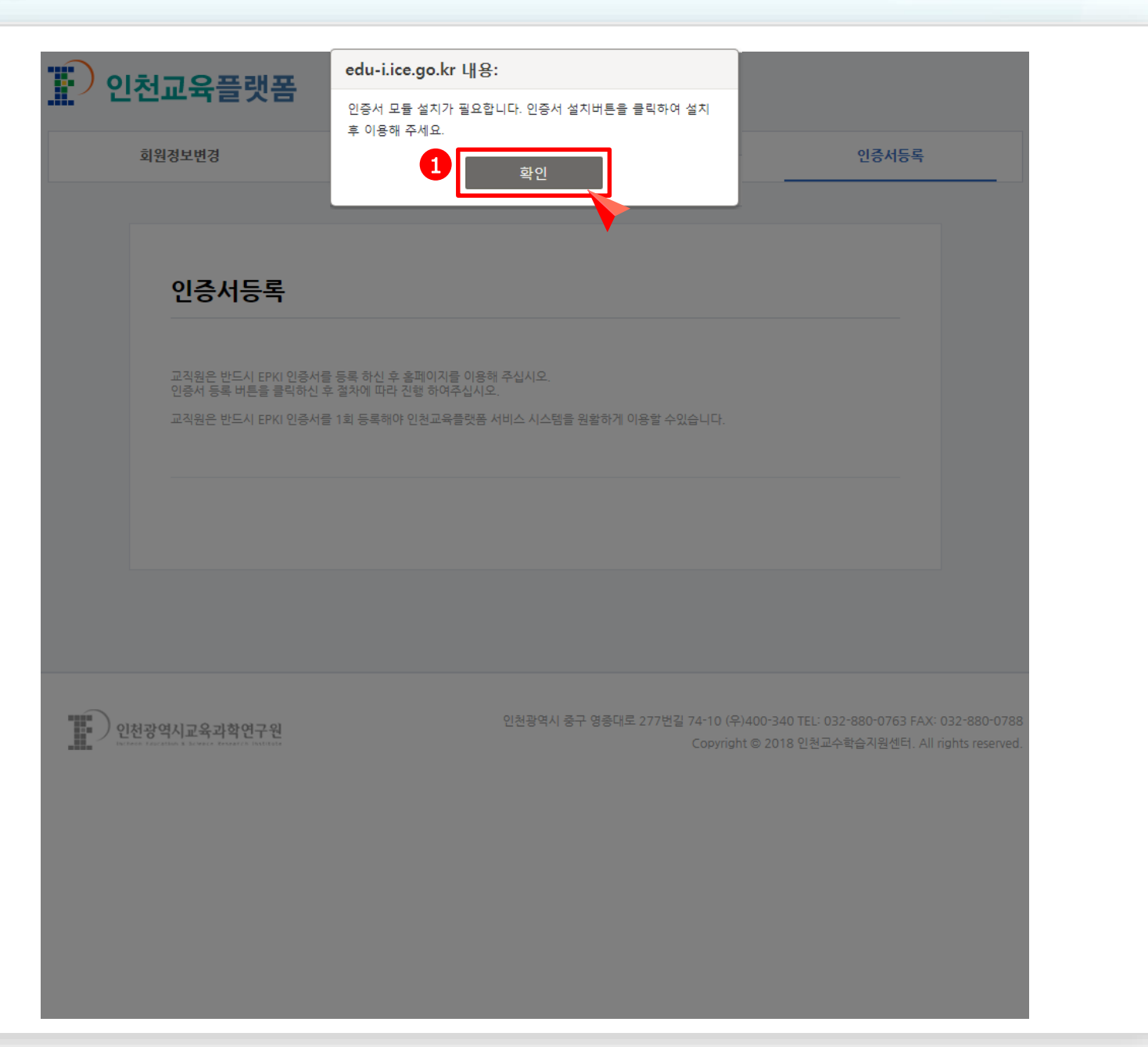

|   |                            | 1 |  |
|---|----------------------------|---|--|
|   | 설명                         |   |  |
| 1 | 인증서 모듈 설치 화면<br>- 확인 버튼 선택 |   |  |
|   |                            |   |  |
|   |                            |   |  |
|   |                            |   |  |
|   |                            |   |  |
|   |                            |   |  |
|   |                            |   |  |
|   |                            |   |  |

인천교육플랫폼

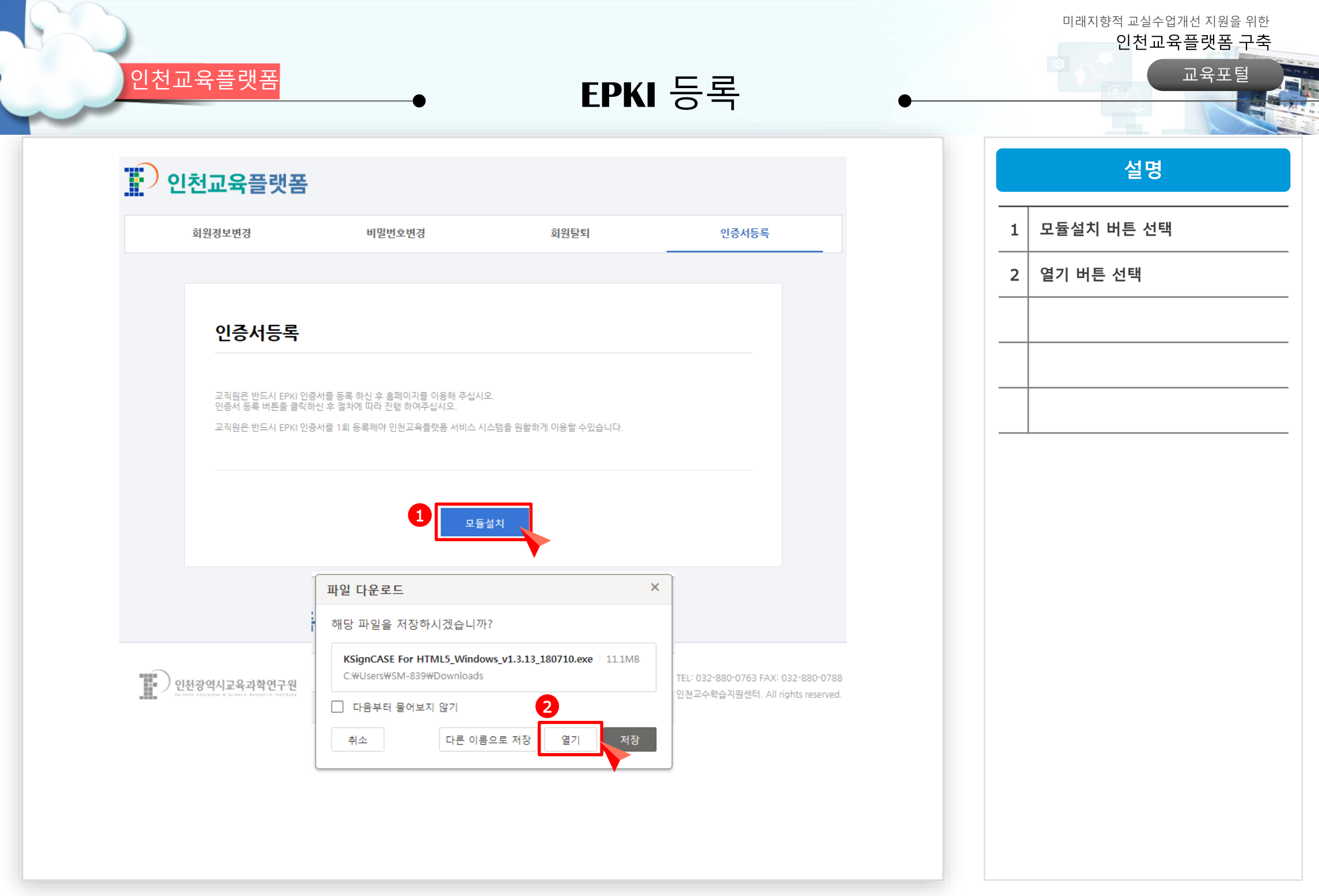

교육포털

## EPKI 등록

| 회원정보변경                                                 | 비밀번호변경                                        | 회원탈퇴                                             | 인증서등록                                                               |
|--------------------------------------------------------|-----------------------------------------------|--------------------------------------------------|---------------------------------------------------------------------|
| 인증서등록                                                  | Ksign                                         | X<br>인증서로그인(전자서명)                                |                                                                     |
| 교직원은 반드시 EPKI 인종<br>인증서 등록 버튼을 클릭하<br>교직원은 반드시 EPKI 인종 | 인증서 위치                                        | 제장토콘         휴대폰                                 |                                                                     |
|                                                        | 구분         사용자           앱의 일반인증서         홍길동 | 만료일         발급자           2021-01-17         교육부 |                                                                     |
|                                                        | 인증서 보기 인증서 암호는 대:<br>인증서 검증 인증서 암호            | 소문자를 구분합니다.                                      |                                                                     |
| 인천광역시교육과학연구원                                           | 인증서 찾기 🚺 인증서 선택 후                             | 암호를 입력하세요.<br>3 확인 취소                            | -340 TEL: 032-880-0763 FAX: 032-88<br>2018 인천교수학습지원센터. All rights r |
|                                                        |                                               |                                                  |                                                                     |

|   | 설명        |
|---|-----------|
|   |           |
| 1 | 인증서 위치 선택 |
| 2 | 인증서 암호 입력 |
| 3 | 확인 버튼 선택  |
|   |           |
|   |           |

인천교육플랫폼

| 인천교육플랫                                                             | 署● 권한 변경(교무부장 등) ●_                                                                                                    | 인천교육플랫폼 구축<br>교육포털                            |
|--------------------------------------------------------------------|----------------------------------------------------------------------------------------------------|-----------------------------------------------|
| 인천교육플랫                                                             | 폼<br>로그인                                                                                                    | 설명<br>학교별 관리자<br>아이디 / 패스워드 입력<br>로 로그인 버튼 선택 |
|                                                                    | 아이디       testtea       2         패스워드       ·······       로그인         인천교육플랫폼 통합 로그인 페이지 입니다       회원가입         아이디 찾기       비밀번호 재발급 |                                               |
|                                                                    | 학교관리자 아이디로 로그인                                                                                                    |                                               |
| 인천광역시교육과학연구원<br>berketer Advertion & Betweer Revearers Positifiede | 인천광역시 중구 영종대로 277번길 74-10 (우)400-340 TEL: 032-880-0763 FAX: 032-880-0788<br>Copyright © 2018 인천교수학습지원센터. All rights reserved.          |                                               |

미래지향적 교실수업개선 지원을 위한

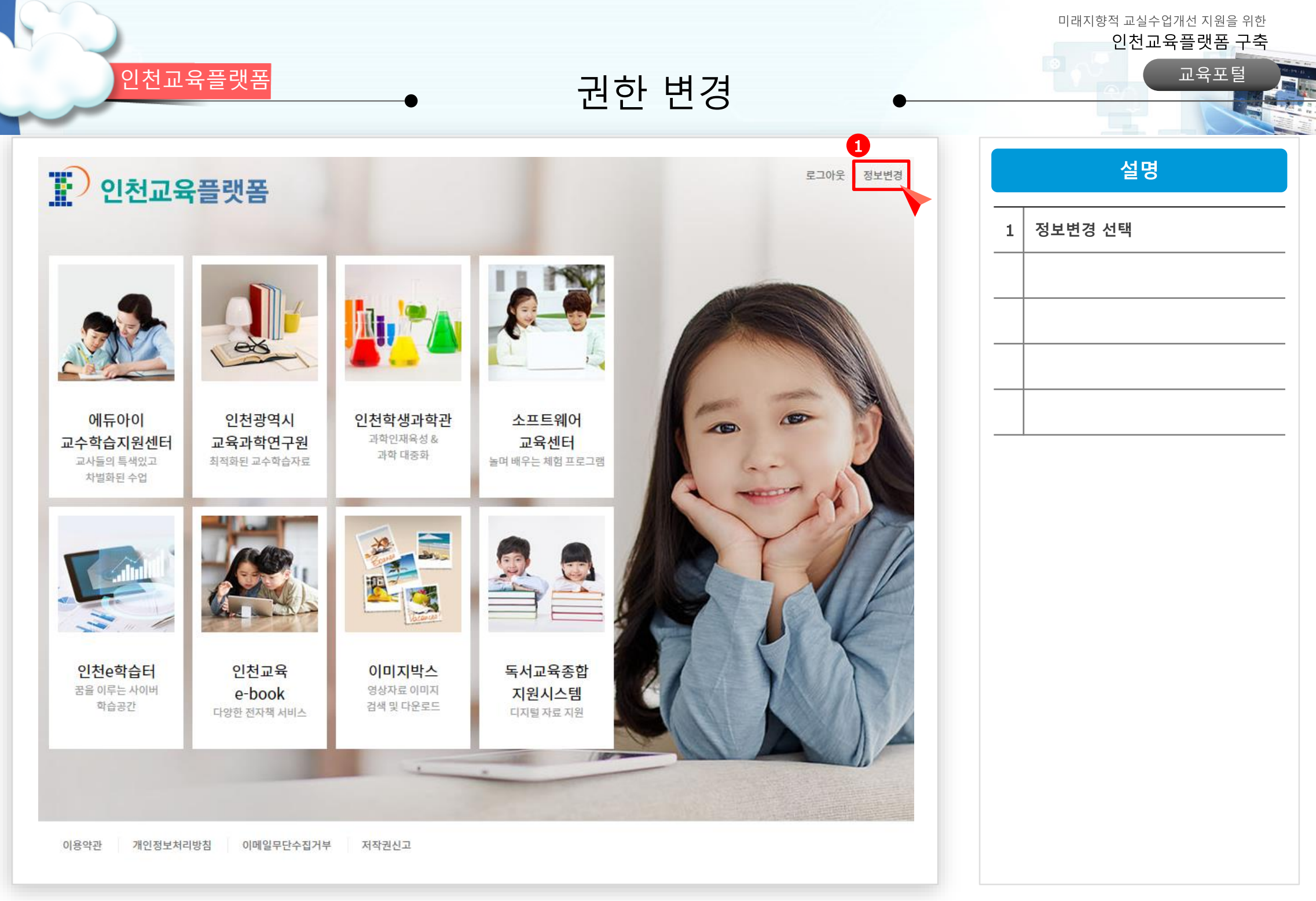

| 인천    | 교육플랫                           | Ŧ                    | •                | 권한 변경   | Ë    | 미래지향     | 적 교실수업개선 지원을 위한<br>인천교육플랫폼 구축<br>교육포털 |
|-------|--------------------------------|----------------------|------------------|---------|------|----------|---------------------------------------|
| 회원정보변 | . <b>육플랫</b> 폼<br><sub>경</sub> | 비밀번호변경               | 회위달퇴             | 인증서등록 1 | 학교관리 | 1 학교관리 선 | <b>설명</b><br>1택 선택                    |
| 5     | 학교관리                           |                      |                  |         |      |          |                                       |
|       | 학교명                            | 교동초등학교지석분교·          | 장<br>변번호찾기       |         |      |          |                                       |
|       | 주소                             | 인천광역시 강화군            | 교동면 교동북로 275-1   |         |      |          |                                       |
|       | 학교 유형<br>학교 구분                 | 공립 ▼<br>단설 ▼         |                  |         |      |          |                                       |
|       | 관할 교육청<br>휴대전화번호               | 강화교육지원청<br>032 ▼ 934 | <b>▼</b><br>4116 |         |      |          |                                       |
|       | 팩스번호                           | 032 🔻 934            | 9974             |         |      |          |                                       |
|       | 교장                             |                      |                  |         |      |          |                                       |

인천교육플랫폼

| <u>반</u> 말 교육정     | 강화교육지원정 ▼                                                               |
|--------------------|-------------------------------------------------------------------------|
| 휴대전화번호             | 032 • 934 4116                                                          |
| 팩스번호               | 032 • 934 9974                                                          |
| 교장                 |                                                                         |
| 학급 수               | 0                                                                       |
| 학교 <del>관</del> 리자 | testtea 아이디체크                                                           |
| 교무부장 권한 🛨          |                                                                         |
| 학년부장 권한 +          | 5     6 아이디체크       1학년     7     2학년     3학년     4학년       5학년     6학년 |
|                    | 8<br>완료                                                                 |

| 1 | 교무부장 권한 사용자 추가          |
|---|-------------------------|
| 2 | 교무부장 권한으로 등록할 아이다<br>입력 |
| _ | 교무부장 권한을 삭제할 아이디<br>입력  |
| 3 | 교무부장 권한 등록/삭제 실행        |
| 4 | 학년부장 권한 사용자 추가          |
| 5 | 학년부장 권한으로 등록할 아이다<br>입력 |
|   | 학년부장 권한을 삭제할 아이디<br>입력  |
| 6 | 학년부장 권한 등록/삭제 실행        |
| 7 | 학년 선택                   |
| 8 | 정보 변경 후 저장              |
|   |                         |
|   |                         |

권한 변경

미래지향적 교실수업개선 지원을 위한 인천교육플랫폼 구축

교육포털

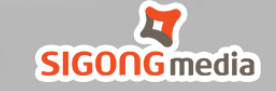

Q&A

미래지향적 교실수업개선 지원을 위한 인천교육플랫폼 구축

SNS

e

## 감사합니다